## 総合教育システム

## 「教職課程履修カルテ」操作説明書【学生用】

2012年10月2日版

十文字学園女子大学

十文字学園女子大学短期大学部

教職課程センター

- 1. 教職課程履修カルテへの入り方
  - 1) ポータルシステムの機能連携から「CampusEyes(学生カルテ等)」を選択しま す。

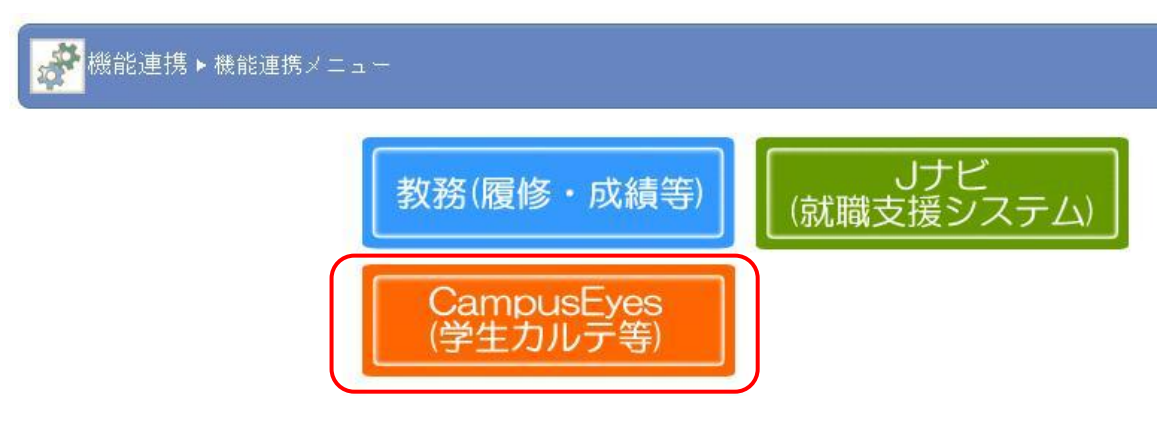

2) 学生カルテを選択すると、自分の情報画面が表示されます。 左端のメニューを選択すると、それぞれの情報が参照できます。

| ·学生情報          |                               |                                  |             |                                        | 2              |
|----------------|-------------------------------|----------------------------------|-------------|----------------------------------------|----------------|
|                |                               | <b>(</b> 10/                     | 136 🕨 🍽     |                                        | ✓ 学生検索へ戻る      |
| ▶ 自己確立シート      |                               | 学籍番号                             | 氏名          | 力ナ氏名                                   | 英字氏名           |
| <b>》教職実践演習</b> |                               | 11JC                             |             |                                        |                |
| >> 学生情報        |                               | 性別                               | 学年          | 学生所属                                   |                |
| > 保証人情報        |                               | 女                                | 2           | 人間生活 (J)発達心理(JC)                       |                |
| <b>》</b> 在籍情報  | ※2012年10月03日                  | 午前06:02更新時点                      | のデータを表示して   | います。                                   |                |
| <b>)</b> ⊀ד    | ● 利用方法                        |                                  |             |                                        |                |
| 入学情報           | 左のメインカテゴリ                     | ーボタンをクリックす<br>ゴリー 中 B 25 (他 の J. | るとサブカテゴリーカ  | 。<br>「現れます。表示したいサブカ・<br>(カテゴリーを推動回時にまデ | テゴリーをクリックしてくださ |
| > 異動情報         |                               | - UN - MACMEDX                   | 1707-00-007 | カナコリーで複数回時に表示                          | うっててわり転 にう。    |
| > 資格情報         | $\mathbf{\tilde{\mathbf{D}}}$ |                                  |             |                                        |                |
| > 履修情報         | 5                             |                                  |             |                                        |                |
| <b>〕</b> 成績情報  | 5                             |                                  |             |                                        |                |
| > 証明書発行情報      |                               |                                  |             |                                        |                |
| > 授業情報         | 5                             |                                  |             |                                        |                |
| APR-1-III III  |                               |                                  |             |                                        |                |

## 2. 教職課程履修カルテの入力方法

- 1)はじめて「教職課程履修カルテ」を入力する場合
  - ①「教職課程履修カルテ」を選択すると、教職課程履修カルテの情報が表示 されます。

教職課程履修カルテの「追加する」を選択すると、情報登録画面が表示 されます。

| 大学統合データベースシステム 学生                        | <u>いた デザイン設定</u>    |                    |                   |         |                               |
|------------------------------------------|---------------------|--------------------|-------------------|---------|-------------------------------|
| 学生検索 > 学生情報                              |                     |                    |                   |         | 2                             |
|                                          |                     |                    |                   |         |                               |
|                                          |                     | <b>e</b> 10/       | 136 🕨 🍽           |         | ◄ 学生検索へ戻る                     |
| () 自己確立シート                               |                     | 学籍番号               | 氏名                | 力ナ氏名    | 英字氏名                          |
| ◆ 教職実践演習                                 |                     | 1110               |                   |         |                               |
| 》教職課程履修力ルテ                               |                     | 性別                 | 学年                |         | 所属                            |
| 学生情報                                     |                     |                    |                   |         | 771949<br>79214 () 789 (7.00) |
| ▶ 保証人情報                                  | ※2012年10日03日        | ↓ ×<br>午前06:02面新時占 | 2 人間生活(J)発達心理(JC) |         | 充连心理(JC)                      |
| > 在籍情報                                   | ×2012+107050        |                    |                   | 'a. 2 0 |                               |
| کر کار کار کار کار کار کار کار کار کار ک | CSV                 | Шл                 | EXCEL 出力          | 🖲 画面印刷  | ◎ 全てを閉じる                      |
| 入学情報                                     |                     |                    |                   |         | <b>`</b>                      |
| ● 異動情報                                   | ● 教職課程履(            | <b>多</b> カルテ       |                   | 📑 追加する  |                               |
| 天期1月報                                    | 1<br>年次の<br>自己<br>目 | 標と自己評価             |                   |         | <b>,</b>                      |
|                                          | 1年次前                | 面談日                |                   |         |                               |
| ▶ 履修情報                                   | 1年次前                | 面談者                |                   |         |                               |
| ▶ 成績情報                                   | 1年次担当教員             | 員からの所見             |                   |         |                               |
| > 証明書発行情報                                | 2年次の自己目             | 標と自己評価             |                   |         |                               |
| > 授業情報                                   | 2年次前                | 面談日                |                   |         |                               |
| 1 計降機報                                   | 2年次面談者              |                    |                   |         |                               |
| 49L482 1F1 ¥12                           | 2年次担当教)             | 員からの所見             |                   |         |                               |
| □                                        | 3年次の自己目             | 標と自己評価             |                   |         |                               |
| 圆 所見情報                                   | 3年次百                | 面談日                |                   |         |                               |
| □ 個人履歴                                   | 3年次百                | 面談者                |                   |         |                               |
|                                          | 3年次担当教師             | 員からの所見             |                   |         |                               |

②情報登録画面でそれぞれの情報の追加、修正ができます。

| LiveCampus CampusEyes:                                                                                                    | 生情報登録 - Windows Internet Explorer |               | X                                                                                                    |  |  |
|----------------------------------------------------------------------------------------------------|-----------------------------------|---------------|----------------------------------------------------------------------------------------------------|--|--|
| 😰 https://jicjumonji-u.ac.jp/campuseyes/student/detail/contentsValueInput.dot.cCeSessionID=yn6vMpzKJnMDz8BL2CmpPpMhhNYYIPSKF8m8KJNZXGItNs2HZTyH296750261%selectedCon 🗾 🛔 |                                   |               |                                                                                                    |  |  |
| LiveCampusCampus<br>大学統合データベースシステム                                                                                                    | Eyes                              |               | <u>デゥト</u>                                                                                                    |  |  |
| 学生検索 > 学生情報 > 学生情                                                                                                    | 輯登錄                               |               |                                                                                                    |  |  |
|                                                                                                    |                                   | ◄ 学生情報へ戻る     |                                                                                                    |  |  |
| ●教職課程履修;                                                                                                    | リルテ                               |               |                                                                                                    |  |  |
| 1年次の自己目標と<br>自己評価                                                                                                    | ×                                 | ※1000文字以内     |                                                                                                    |  |  |
| 1年次面談日                                                                                                    | 31                                |               |                                                                                                    |  |  |
| 1年次面談者                                                                                                    |                                   | ※100文字以内      |                                                                                                    |  |  |
| 1年次担当教員から<br>の所見                                                                                                    | ×                                 | ※1000文字以内     |                                                                                                    |  |  |
| 2年次の自己目標と<br>自己評価                                                                                                    | ×                                 | ※1000文字以内     |                                                                                                    |  |  |
| 2年次面談日                                                                                                    | 31                                |               |                                                                                                    |  |  |
| 2年次面談者                                                                                                    |                                   | ※100文字以内      |                                                                                                    |  |  |
| ページが表示されました                                                                                                    |                                   | (1910-ネット ピ マ | •<br>الأن الألك الألك الألك الألك الألك الألك الألك الألك الألك الألك الألك الألك الألك الألك الألك الألك الألك الأ |  |  |

③それぞれの情報を追加、修正後、「追加する」を選択すると、情報が登録さ れます。

| 🖉 LiveCampus CampusEyes:🎙            | 生情報登録 - Windows Internet Explorer                                                            | <u>_ 8 _</u>                               |
|--------------------------------------|----------------------------------------------------------------------------------------------|--------------------------------------------|
| 👂 https://jlc.jumonji-u.ac.jp:563/c  | mpuseyes/student/detail/contentsValueInput.do;LcCeSessionID=MTgCMp7dP0fvm0YWLh7gKPGyVLcThZNQ | 3ZK1v142CG02sBJG9GYK!1819067182?select 💌 🔒 |
|                                      |                                                                                              |                                            |
| 3年次面談日                               | 31                                                                                           |                                            |
| 3年次面談者                               |                                                                                              | ※100文字以内                                   |
| 3年次担当教員から<br>の所見                     | ×<br>•                                                                                       | ※1000文字以内                                  |
| 4年次の自己目標と<br>自己評価                    | ×                                                                                            | ※1000文字以内                                  |
| 4年次面談日                               | 31                                                                                           |                                            |
| 4年次面談者                               |                                                                                              | ※100文字以内                                   |
| 4年次担当教員から<br>の所見                     | ×                                                                                            | ※1000文字以内                                  |
| クラブ、ボランティア<br>の記録                    |                                                                                              | ※1000文字以内                                  |
|                                      | ① 追加する                                                                                       |                                            |
| ✓ 学生情報へ戻る                            | )                                                                                            |                                            |
| LiveCampus CampusEyes Version 1.0 Co | pyright (c) 2009 NTT DATA KYUSHU CORPORATION. All Rights Reserved.                           |                                            |
| ページが表示されました                          |                                                                                              |                                            |

2) 2回目以降「教職課程履修カルテ」を入力する場合

①2回目以降、入力する場合は、カルテの一番下にある「更新する」をクリックします。

 !注意!「追加する」をクリックすると新たな履修カルテが追加され、カル テが2枚になってしまいます。間違えて「追加する」をクリックしてしまった 場合は、「削除する」をクリックして余分なカルテを削除します。

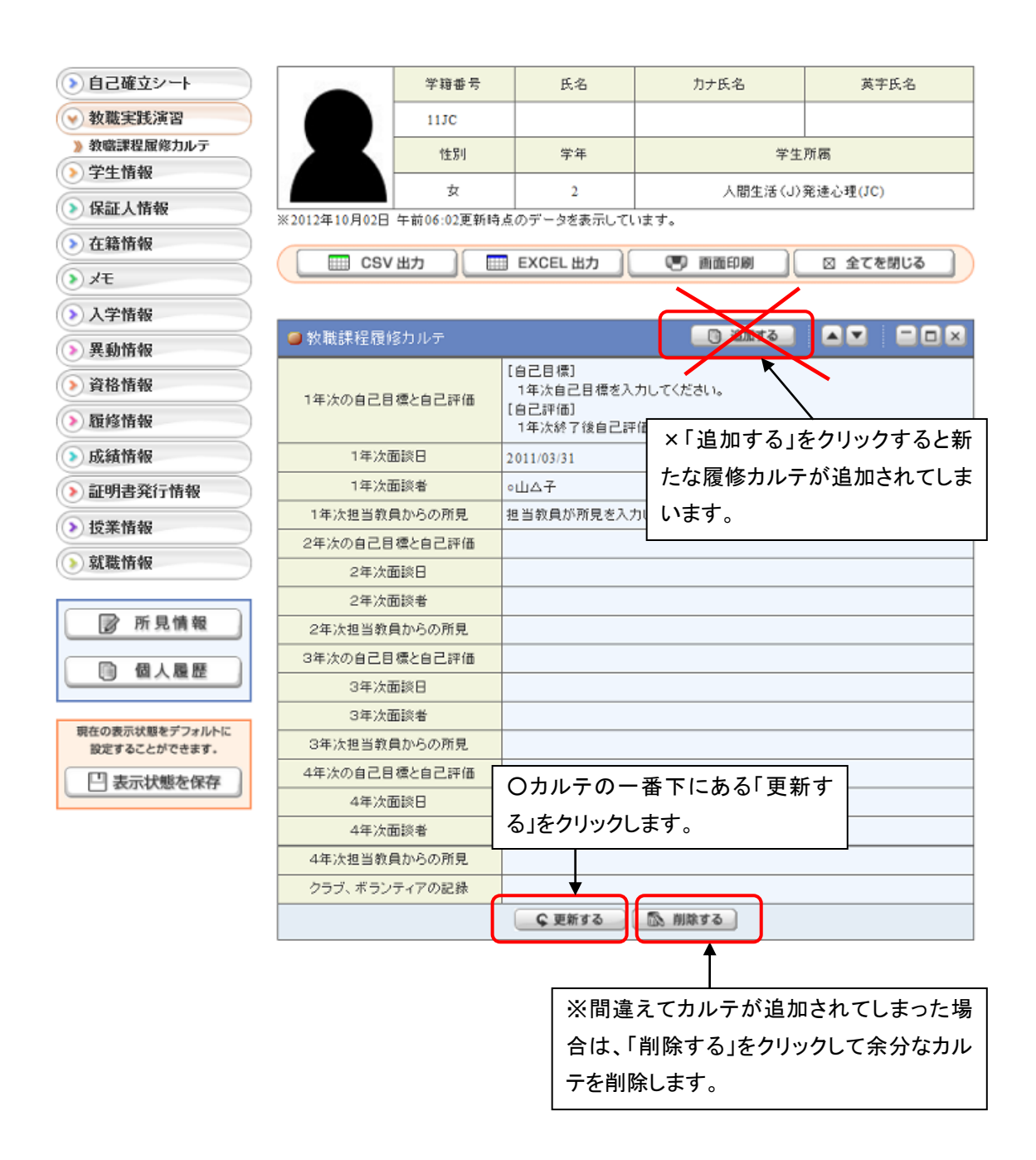

②情報登録画面でそれぞれの情報の追加、修正をします。

| ●教職課程履修カルテ        |                                                               |           |  |  |
|-------------------|---------------------------------------------------------------|-----------|--|--|
| 1年次の自己目標と自己評<br>価 | 【自己目標】<br>1年次自己目標を入力してください。<br>【自己評価】<br>1年次終了後自己評価を入力してください。 | ※1000文字以内 |  |  |
| 1年次面談日            | 2011/03/31                                                    |           |  |  |
| 1年次面談者            | оШ∆子                                                          | ※100文字以内  |  |  |
| 1年次担当教員からの所見      | 担当教員が所見を入力します                                                 | ※1000文字以内 |  |  |
| 2年次の自己目標と自己評<br>価 | 【自己目標】<br>2年次自己目標を入力してください。<br>[自己評価]<br>2年次終了後自己評価を入力してください。 | ※1000文字以内 |  |  |
| 2年次面談日            |                                                               |           |  |  |
| 2年次面談者            |                                                               | ※100文字以内  |  |  |
| 2年次担当教員からの所見      | · · ·                                                         | ※1000文字以内 |  |  |
|                   |                                                               |           |  |  |

③それぞれの情報を追加、修正後、一番下にある「更新する」をクリックすると、 情報が更新されます。

| 3年次面談日            |               |           |
|-------------------|---------------|-----------|
| 3年次面談者            |               | ※100文字以内  |
| 3年次担当教員からの所見      | ×             | ※1000文字以内 |
| 4年次の自己目標と自己評<br>価 | •             | ※1000文字以内 |
| 4年次面談日            | 31            |           |
| 4年次面談者            |               | ※100文字以内  |
| 4年次担当教員からの所見      | •             | ※1000文字以内 |
| クラブ、ボランティアの記録     | ×             | ※1000文字以内 |
|                   | <b>♀</b> 更新する |           |